## Re-Assigning Risk Assessments in Assure

As we are re-assigning assessments it's probably easier to search Assure for the name of the Users whose assessments we wish to re-assign.

So

Log onto Evotix Assure and navigate to the Activity Risk Assessment area.

Click on 'Modules' -> 'Risk' -> 'Activity Risk Assessment (STFC)'

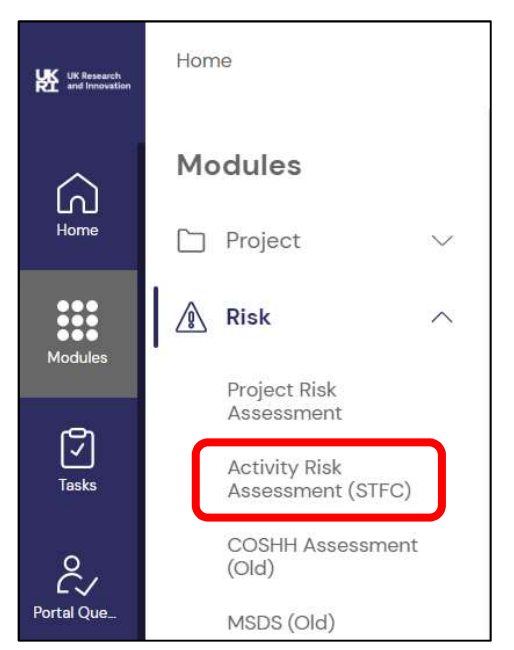

| Activity Risk As       | sessment (STFC)                        |                     |               |                        | + New                | Record |
|------------------------|----------------------------------------|---------------------|---------------|------------------------|----------------------|--------|
| Go to page: 1 / 131 Go |                                        |                     |               | <u>    1    2    3</u> | 4 5 6 7 🕽            | Last   |
| 🖓 Filters 🗸 📄 Reports  | $\sim$                                 |                     |               |                        |                      | ٩      |
| Reference              | Department/Division                    | Assessment date     | Assessor name | Assessment title       | Record is Unassigned |        |
| 073                    | UK ATC Engineering Support<br>Services | 04/08/2021          | Mark 1005     | MATCHE INCOME BARRIES  | (1) In Progress      |        |
|                        |                                        |                     |               |                        | 🕤 Submit             |        |
| Related                | Review Date                            | Last update         |               |                        | Approve              |        |
| l∄o @r2 Щo ,⊋o         | 04/08/2023                             | 11/01/2023 00:28:02 |               |                        | Archive              |        |

Click on the search icon (highlighted above).

| Activity                         | Risk A    | lssessr         | nent (S               | STFC)                                                            |                                                                                     |         |
|----------------------------------|-----------|-----------------|-----------------------|------------------------------------------------------------------|-------------------------------------------------------------------------------------|---------|
|                                  |           |                 |                       |                                                                  | 2 Davies                                                                            | × =     |
| Department/Division              | Reference | Assessment date | Assessor<br>Reference | <ul> <li>Overall<br/>residual risk<br/>level – hidden</li> </ul> | People exposed                                                                      | 0 0     |
| Scientific Computing             | 2569      | 20/06/2019      |                       | 1                                                                |                                                                                     | (\$ V)  |
| Safety Health and<br>Environment | 2255      | 07/11/2022      |                       | 2                                                                | K Bar Printer, Son Phone The United Phone Phone Strength ( Support Support Support) | Detail  |
| Safety Health and<br>Environment | 3541      | 28/09/2022      |                       | 0                                                                | Gave Ranke 20100 Consume National and capable 2000                                  | Reports |

Enter the Surname of the User whose assessments we want to re-assign in the field highlighted above.

This should reduce the list to a few assessments.

Using the 'cog-wheel' icon at the right of each entry choose 'Detail'.

This will bring up a copy of the assessment with a *C* Edit button at the bottom, click on this to enable editing.

You can now change the name of the assessor and any team members:

| Assessor reference                              |            |          |
|-------------------------------------------------|------------|----------|
| Assessor forename(s)                            | (int)      |          |
| Assessor surname                                |            |          |
| Assessment team members                         |            | Select)  |
| Assessment date                                 | 20/06/2019 | )        |
| Activity/task to be undertaken                  |            |          |
| A detailed description of the activity or task. |            | <u>ـ</u> |
| People exposed                                  |            | People   |

At this point you should hit the 'Save' button at the bottom (if it is not visible just scroll the window down a bit and it should appear).

The row of icons at the bottom should include an icon on the right:

| > Record Detail      |  |
|----------------------|--|
| Save V Cancel Expand |  |

Which comes up with 'Reviews' when you hover the mouse over it.

Click on this.

This should bring up a new page where the risk assessment review is set up (date and reviewer). It is probably this step that is being missed as this will generate an email on the review date.

Again click on the cog-wheel in the last line and choose edit:

| Review                      |                                             |                                    |                    |               |                  |                  | + New Recor | rd  |
|-----------------------------|---------------------------------------------|------------------------------------|--------------------|---------------|------------------|------------------|-------------|-----|
|                             |                                             |                                    |                    |               | (                | 2                |             |     |
| Reference<br>2569           | Department/Division<br>Scientific Computing | Assessment date 20/06/2019         | Assessor name      |               | Assessment title | Record is Assign | ed ••       | 24  |
| Related<br>P o 🖉 2 🛄 o 🅞 o  | Review Date<br>20/06/2021                   | Last update<br>27/07/2021 09:47:50 |                    |               |                  | Submit           |             |     |
| Due Date                    | Review By                                   |                                    |                    | Complete Date |                  |                  | *           |     |
| Showing 1 to 1 of 1 entries |                                             |                                    |                    |               |                  | (                | 🕑 Edit      | ate |
|                             |                                             | OK Ven                             | sion: 19.2.15550.0 |               |                  |                  | Delete      |     |
|                             |                                             |                                    |                    |               |                  |                  | ≡ Detail    |     |

## Which will bring up:

| <ul> <li>Edit Review</li> </ul> |                   |
|---------------------------------|-------------------|
| Due Date*                       | 20/06/2021        |
| Review By*                      | Joshua Davies 🔯 🗸 |
| Comments                        | % Select          |
|                                 |                   |

Where the review date and the person who would carry out the review can be changed. Clicking 'Select' gives a dialog where Users in Assure can be searched:

| splay:     | Search:                          |                                     |                                              |  |
|------------|----------------------------------|-------------------------------------|----------------------------------------------|--|
| o <b>∨</b> |                                  |                                     | smith                                        |  |
| User 🍦     | Full Name 🗍                      | Email                               | 🔶 Org Unit                                   |  |
| OR-102297  | Phill Smith                      | phil weitige the ac of              | Science and Technology<br>Facilities Council |  |
| OR-103139  | Dave Smith                       | dava protigioth, as ob              | Science and Technology<br>Facilities Council |  |
| OR-103755  | Kevin Smith                      | term and regardle accub             | Science and Technology<br>Facilities Council |  |
| OR-104073  | Paul Smith                       | part configurations and             | Science and Technology<br>Facilities Council |  |
| OR-104420  | Ron Smith                        | second respective of                | Science and Technology<br>Facilities Council |  |
| OR-104443  | Darren<br>Smith                  | and the second part of the          | Science and Technology<br>Facilities Council |  |
| OR-104527  | Andy Smith                       | way company as a                    | Science and Technology<br>Facilities Council |  |
| OR-104716  | Christopher<br>Moreton-<br>Smith | consister competition of            | Science and Technology<br>Facilities Council |  |
| OR-104788  | Rob Smith                        | And the second design of the second | Science and Technology<br>Facilities Council |  |
| OR-113870  | Daniel                           | dense with goals, as all            | Science and Technology                       |  |

You just click on the name to choose it (the Processing message may seem to take a while).

At which point you can just click on the save and close button to complete the re-assignment.